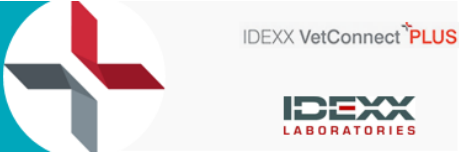

# FAQ

•

VetConnect PLUS provides our customers with connected solutions to support their clinical decision making. Veterinarians can view in-house and reference laboratory diagnostic results anywhere, at any time. We aim to provide the best customer experience possible. With VetConnect PLUS Results Refresh, customers will enjoy a more intuitive, cohesive, functional view of their patient's results.

## 1. What is VetConnect PLUS Results Refresh? What are the key differences?

VetConnect PLUS Results Refresh is a new look for the website. See below for demonstration:

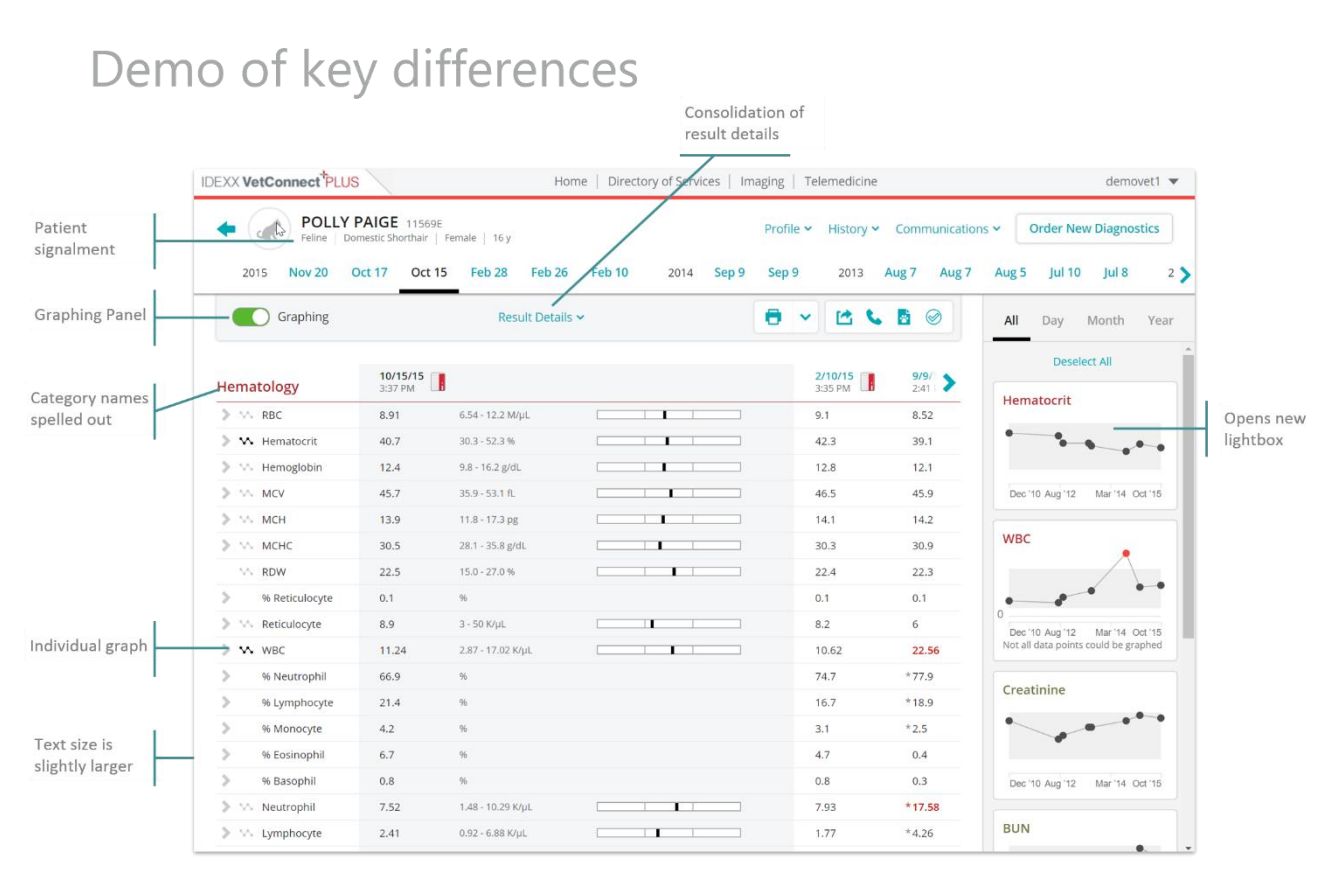

A list of the improvements incorporated into Results Refresh is below:

- Patient signalment added to the header
- Easier to find toggle to open and close the graphing panel on the right
- Medical category block names are now spelled out but category colour remains the same
- It's more intuitive to graph a single analyte
- Consolidated result details for the entire result vs. each category block (i.e. accession, sample types, run times, etc).
- All pop-ups have a consistent look and feel as well as interaction (i.e. you can click anywhere outside of a pop-up to close it)
- Graphs can now open in the new larger lightbox
- Overall text size on the results page is slightly larger
- Fast navigation within results with result dates acting as quick links at the top of the table header

### 2. What are the benefits of VetConnect PLUS Results Refresh?

You can experience a more performant, cohesive, functional view of their patient results that will allow for future rapid innovation. Other benefits include:

- Consistent look: look and feel aligned to the VetConnect PLUS homepage and to an IDEXX-wide software brand standard that will be adopted over time

| DIAGNOSTIC                                                                                                    | 5                                                                                                    | (I                                                                                                    |                                     |                                                                                                    | 10/4/2018 -                                                                                                    | 17/4/2018 🛅 🔎                                                                                                    | Order New Diagnostic                                                                                                    |
|----------------------------------------------------------------------------------------------------|----------------------------------------------------------------------------------------------------|----------------------------------------------------------------------------------------------------|-------------------------------------|----------------------------------------------------------------------------------------------------|----------------------------------------------------------------------------------------------------|----------------------------------------------------------------------------------------------------|----------------------------------------------------------------------------------------------------|
| Reference Laboratory                                                                                                    | C In-house Lab                                                                                                    | boratory All Ve                                                                                                    | eterinarians +                      |                                                                                                    |                                                                                                    |                                                                                                    |                                                                                                    |
| In Process                                                                                                    |                                                                                                    |                                                                                                    |                                     | Complete                                                                                                    |                                                                                                    |                                                                                                    | Generate Diagnostic Summary                                                                                                    |
| MOST RECENTLY UPD                                                                                                    | ATED                                                                                                    |                                                                                                    |                                     | MOST RECENTLY UPDATED                                                                                                    |                                                                                                    |                                                                                                    |                                                                                                    |
|                                                                                                    | No rec                                                                                                    | ant diagnostics                                                                                                    | •                                   | CHILLI WILSON 63896<br>Catalyst One Chemistry And<br>17 Apr. 2018 2:08 pm                                                                                                    | alyser                                                                                                    |                                                                                                    | IDEXX Reference Laboratory Operational<br>Alerts                                                                                                    |
|                                                                                                    |                                                                                                    |                                                                                                    | •                                   | SAM MEREDITH 63306<br>Catalyst One Chemistry And<br>17 Apr, 2018 10:31 am                                                                                                    | alyser                                                                                                    |                                                                                                    | Walcome to VetConnect DUIS                                                                                                    |
|                                                                                                    |                                                                                                    |                                                                                                    | •                                   | TILLY O'BRIEN 74796<br>Catalyst One Chemistry Ani-<br>ProCyte Dx Haematology A<br>VetStat Electrolyte and Bloo<br>16 Apr. 2018 10:05 pm                                                                                                    | alyser<br>nalyser<br>od Gas Analyser                                                                                                    |                                                                                                    |                                                                                                    |
|                                                                                                    |                                                                                                    |                                                                                                    | •                                   | 21001 WITHERDIN 63                                                                                                    | 901                                                                                                    |                                                                                                    | and the second second s |
| POLLY<br>Peline D<br>2015 Nov 20                                                                                                    | Oct 17     Oct 15                                                                                                    | Female   16 y<br>5 Feb 28 Feb 2<br>Result Deta                                                                                                    | 26 Feb 10 2014 Sep 9<br>ills ∨      | Profile × History ×<br>Sep 9 2013                                                                                                    | Communication                                                                                                    | Aug 5 Jul 10 Jul 8 2<br>All Day Month Year                                                                                                    | Access our "what's new" overview to get<br>up-to-speed on the site redesign.                                                                                                    |
| POLLY<br>Feline   D<br>2015 Nov 20<br>Graphing                                                                                                    | Oct 17 Oct 15                                                                                                    | Female   16 y<br>5 Feb 28 Feb 2<br>Result Deta                                                                                                    | 8<br>26 Feb 10 2014 Sep 9<br>ills ∨ | Profile ×         History ×           Sep 9         2013           Image: Constraint of the second second                                                                                                    | Communication                                                                                                    | Aug 5 Jul 10 Jul 8 2<br>Aug 5 Jul 10 Jul 8 2<br>All Day Month Year<br>Deselect All                                                                                                    | Access our "what's new" overview to get<br>up-to-speed on the site redesign.                                                                                                    |
| POLLY<br>Peline D<br>2015 Nov 20      Graphing  ematology      PRC                                                                                                    | YPAIGE         11569E           oomestic Shorthair                     Oct 17         Oct 15           10/15/15                                                                                                    | Female   16 y<br>5 Feb 28 Feb 2<br>Result Deta                                                                                                    | 26 Feb 10 2014 Sep 9<br>ills ∽      | Profile ~         History ~           Sep 9         2013           Image: Constraint of the second second                                                                                                    | Aug 7 Aug 7<br>Aug 7 Aug 7<br>9/9/<br>2/41                                                                                                    | Aug 5 Jul 10 Jul 8 2<br>Aug 5 Jul 10 Jul 8 2<br>All Day Month Year<br>Deselect All<br>Hematocrit                                                                                                    | Access our "what's new" overview to get<br>up-to-speed on the site redesign.                                                                                                    |
| POLLY Feline D 2015 Nov 20      Graphing  ematology      RBC      Hematocrit                                                                                                    | PAIGE 11569E<br>100mestic Shorthair  <br>Oct 17 Oct 15<br>10/15/15<br>2:37 PM<br>8:91<br>40,7                                                                                                    | Female   16 y<br>5 Feb 28 Feb 2<br>Result Deta<br>6.54 - 12.2 M/µL<br>30.3 - 52.3 %                                                                                                    | 26 Feb 10 2014 Sep 9                | Profile ~         History ~           Sep 9         2013           Image: Constraint of the second second                                                                                                    | Aug 7 Aug 7<br>Aug 7 Aug 7<br>9/9/<br>2:41<br>8:52<br>39.1                                                                                                    | Aug 5 Jul 10 Jul 8 2<br>Aug 5 Jul 10 Jul 8 2<br>All Day Month Year<br>Deselect All<br>Hematocrit                                                                                                    | Access our "what's new" overview to get<br>up-to-speed on the site redesign.                                                                                                    |
| POLLLY Feline D 2015 Nov 20      Graphing  ematology      M RBC      M Hematocrit      M Hemaglobin                                                                                                    | PAIGE         11569E           bornestic Shorthair         0           Oct 17         Oct 15           10/15/15         1           2:37 PM         8.91           40.7         12.4                                                                    | Female 16 y<br>5 Feb 28 Feb 2<br>Result Deta<br>6.54 - 12.2 M/µL<br>30.3 - 52.3 %<br>9.8 - 16.2 g/dL                                                                                                    | 26 Feb 10 2014 Sep 9                | Profile × History ×<br>Sep 9 2013<br>2/10/15<br>2/10/15<br>2/10/15<br>42.3<br>12.8                                                                                                    | <ul> <li>Communication</li> <li>Aug 7 Aug 7</li> <li>Aug 7 Communication</li> <li>Bi €</li> <li>D(0)</li> <li>D(0)</li> <li>D(0</li></ul>                                                                                                    | Aug 5 Jul 10 Jul 8 2<br>Aug 5 Jul 10 Jul 8 2<br>All Day Month Year<br>Deselect All                                                                                                    | Access our "what's new" overview to get<br>up-to-speed on the site redesign.                                                                                                    |
| POLLLY Feline   D 2015 Nov 20      Graphing  ematology      K RBC      M Hematorit      M Hematorit      M Hemagobin      M MCV                                                                                                    | PAIGE         11569E           bornestic Shorthair         0ct 17           Oct 17         Oct 15           10/15/15         1           3:37 PM         8:91           40.7         12.4           45.7         1                                      | Female 16 y<br>5 Feb 28 Feb 2<br>Result Deta<br>6.54 - 12.2 M/µL<br>30.3 - 52.3 %<br>9.8 - 16.2 g/dL<br>35.9 - 53.1 fL                                                                                                    | 26 Feb 10 2014 Sep 9                | Profile × History ×<br>Sep 9 2013<br>2/10/15 2<br>2/10/15<br>2/10/15<br>2/10/15<br>2/10/15<br>2/10/15<br>2/10/15<br>2/10/15<br>2/10/15<br>2/10/15<br>42.3<br>12.8<br>46.5                                                                                                    | Aug 7         Aug 7         Aug 7           Image: Second second sec | Aug 5 Jul 10 Jul 8 2<br>Aug 5 Jul 10 Jul 8 2<br>All Day Month Year<br>Deselect All<br>Hematocrit<br>Dec 10 Aug 12 Mar'14 Oct 15                                                                                                    | Access our "what's new" overview to get<br>up-to-speed on the site redesign.                                                                                                    |
|                                                                                                    | PAIGE         11569E           bornestic Shorthair         0ct 17         0ct 15           10/15/15         1         1           2:37 PM         8:91         40.7           12:4         45.7         13.9                                            | Female 16 y<br>5 Feb 28 Feb 2<br>Result Deta<br>6.54 - 12.2 M/µL<br>30.3 - 52.3 %<br>9.8 - 16.2 g/dL<br>35.9 - 53.1 fL<br>11.8 - 17.3 pg                                                                                                    | 26 Feb 10 2014 Sep 9                | Profile × History ×<br>Sep 9 2013<br>2/10/15 2<br>2/10/15 2<br>2/10/15 | Aug 7         Aug 7         Aug 7           Image: Second second sec | Aug 5 Jul 10 Jul 8 2<br>Aug 5 Jul 10 Jul 8 2<br>All Day Month Year<br>Deselect All<br>Hematocrit<br>Dec '10 Aug'12 Mar'14 Oct '15                                                                                                    | Access our "what's new" overview to get<br>up-to-speed on the site redesign.                                                                                                    |
|                                                                                                    | PAIGE         11569E           Dormestic Shorthair         0ct 17         Oct 19           10/15/15         1         2:37 PM         1           4.0.7         1:2:4         4:5:7         1:3:9           30.5         30.5         30.5         30.5 | Female         16 y           5         Feb 28         Feb 2           Result Deta         Result Deta           6.54 - 12.2 M/µL         30.3 - 52.3 %           9.8 - 16.2 g/dL         35.9 - 53.1 fL           11.8 - 17.2 pg         28.1 - 35.8 g/dL                                                                   | 26 Feb 10 2014 Sep 9                | Profile ×         History ×           Sep 9         2013           Image: Constraint of the second second                                                                                                    | Aug 7         Aug 7         Aug 7           Image: Second second sec | Aug 5 Jul 10 Jul 8 2<br>Aug 5 Jul 10 Jul 8 2<br>All Day Month Year<br>Deselect All<br>Hematocrit<br>Dee '10 Aug '12 Mar'14 Oct '16<br>WBC                                                                                                    | Access our "what's new" overview to get<br>up-to-speed on the site redesign.                                                                                                    |
| POLLLY Feline D 2015 Nov 20      Oraphing      Graphing      MRC      MCH      MCH       | PAIGE         11569E           Dormestic Shorthair         0ct 17           Oct 17         Oct 15/15           10/15/15         8.91           40.7         12.4           45.7         13.9           30.5         22.5                                | Female         16 y           5         Feb 28         Feb 2           Result Deta         Result Deta           6.54 - 12.2 M/µL         30.3 - 52.3 %           9.8 - 16.2 g/dL         35.9 - 53.1 fL           11.8 - 17.2 pg         28.1 - 35.8 g/dL           15.0 - 27.0 %         15.0 - 27.0 %                     | 26 Feb 10 2014 Sep 9                | Profile × History ×<br>Sep 9 2013<br>2/10/15<br>2.3.5 FM<br>9.1<br>42.3<br>12.8<br>46.5<br>14.1<br>30.3<br>2.2.4                                                                                                    | Aug 7         Aug 7         Aug 7           Image: Second second sec | Aug 5 Jul 10 Jul 8 2<br>Aug 5 Jul 10 Jul 8 2<br>All Day Month Year<br>Deselect All<br>Hematocrit<br>Dee '10 Aug '12 Mar'14 Oct '16<br>WBC                                                                                                    | Access our "what's new" overview to get<br>up-to-speed on the site redesign.                                                                                                    |
| POLLLY Feline D 2015 Nov 20 2015 Nov 20 C Graphing C Graphing C Hematocrit C Hemoglobin C Hemoglobin C M MCV C M MCH C M MCH C M RDW P % Reticulocyte                                                                                                    | PAIGE 11569E<br>Dormestic Shorthair  <br>Oct 17 Oct 15<br>10/15/15  <br>3.07 PM  <br>8.91<br>40.7<br>12.4<br>45.7<br>13.9<br>30.5<br>22.5<br>0.1                                                                                                    | Female         16 y           5         Feb 28         Feb 2           Result Deta         Result Deta           6.54 - 12.2 M/µL         30.3 - 52.3 %           9.8 - 16.2 g/dL         35.9 - 53.1 fL           11.8 - 17.3 pg         12.8 - 37.8 g/dL           15.0 - 27.0 %         %                                 | 26 Feb 10 2014 Sep 9                | Profile ×         History ×           Sep 9         2013           Image: Constraint of the second second                                                                                                    | Aug 7         Aug 7         Aug 7           Image: Aug 7         Aug 7         Aug 7           Image: Aug 7         Aug 7                                                                                                    | Aug 5 Jul 10 Jul 8 2<br>Aug 5 Jul 10 Jul 8 2<br>All Day Month Year<br>Deselect All<br>Hematocrit<br>Dee '10 Aug '12 Mar'14 Oct '16<br>WBC                                                                                                    | Access our "what's new" overview to get<br>up-to-speed on the site redesign.                                                                                                    |
| PolLLY Feline D 2015 Nov 20 2015 Nov 20 Craphing Craphing Cra | PAIGE 11569E<br>Dormestic Shorthair Oct 15<br>0ct 17 Oct 15<br>10/15/15 8<br>3:37 PM 8<br>8.91<br>40.7<br>12.4<br>45.7<br>13.9<br>30.5<br>22.5<br>0.1<br>8.9                                                                                            | Female         16 y           Feb 28         Feb 2           Result Deta           6.54-12.2 M/µL           30.3-52.3 %           9.8-16.2 g/dL           35.9-53.1 fL           11.8-17.3 pg           28.1-85.8 g/dL           11.8-17.3 pg           28.1-35.8 g/dL           15.0-27.0 %           %           3-50 K/µL | 26 Feb 10 2014 Sep 9                | Profile ×         History ×           Sep 9         2013           Image: Sep 9         2013           Image: Sep 9         2014           Image: Sep 9         2014           Image: Sep 9         2014           Image: Sep 9         2014           Image: Sep 9         2014           Image: Sep 9         2014           Image: Sep 9         2014                                                                                                    | Aug 7         Aug 7         Aug 7           Image: Second second sec | Aug 5 Jul 10 Jul 8 2<br>Aug 5 Jul 10 Jul 8 2<br>All Day Month Year<br>Deselect All<br>Hematocrit<br>Des <sup>10</sup> Aug <sup>12</sup> Mar <sup>14</sup> Oct <sup>16</sup><br>WBC<br>Des <sup>10</sup> Aug <sup>12</sup> Mar <sup>14</sup> Oct <sup>16</sup> | Access our "what's new" overview to get<br>up-to-speed on the site redesign.                                                                                                    |

- Usability improvements: modern interactions and prioritization of data through hierarchical improvements

| Site navigation        | IDEXX VetConnect PLU | S Hon                                             | ne   Directory of Services   Imagi | ing   Telemedicine  |                  | demovet1 💌             |
|------------------------|----------------------|---------------------------------------------------|------------------------------------|---------------------|------------------|------------------------|
| Patient Info & Actions | Feline D             | PAIGE 11569E<br>omestic Shorthair   Female   16 y | P                                  | Profile 🗙 History 🛩 | Communications • | Order New Diagnostics  |
| Sub-navigation         | 2015 Nov 20          | Oct 17 Oct 15 Feb 28 Feb 26                       | Feb 10 2014 Sep 9                  | Sep 9 2013          | Aug 7 Aug 7      | Aug 5 Jul 10 Jul 8 2 > |
| Job Info & Actions     | Graphing             | Result Details                                    |                                    | • • • •             | 8                | All Day Month Year     |
| Job detail             | Hematology           | 10/15/15<br>3:37 PM                               |                                    | 2/10/15<br>3:35 PM  | 9/9/<br>2:41     | Deselect All           |
|                        | > VA RBC             | 8.91 6.54 - 12.2 M/µL                             |                                    | 9.1                 | 8.52             | Hematocrit             |
|                        | 🔰 😘 Hematocrit       | 40.7 30.3 - 52.3 %                                |                                    | 42.3                | 39.1             |                        |

- Software upgrade features: upgrade design that reacts to different size browser windows
- Performance boost: lightning speed navigation between results within a patient record

#### 3. What does VetConnect PLUS Results Refresh look like?

Below is an example of what VetConnect PLUS looked like prior to the Results Refresh upgrade:

| IDEXX VetConnect   | PLUS          |               |                                | Home         | Directory of S            | ervices   Ir   | maging   Te        | lemedicine        |                   | Dr. James Herric                    | it 🔻   |
|--------------------|---------------|---------------|--------------------------------|--------------|---------------------------|----------------|--------------------|-------------------|-------------------|-------------------------------------|--------|
| POLLY PAIGE 11569E |               |               | profile history communications |              |                           |                | Order Diagnostics  |                   |                   |                                     |        |
| 2015 <b>NOV 20</b> | <b>OCT 17</b> | <b>OCT 15</b> | FEB 28                         | FEB 26       | FEB 10                    | 2014           | SEP 9              | SEP 9             | 2013 AUG 7        | 7 > 🖶 💌 🖻 🕂 🔯 🤅                     | 0      |
|                    |               |               |                                |              |                           |                |                    |                   |                   | Graphing ×                          |        |
|                    | 10/15/        | 15 3:37 PM    |                                | ProCyte Dx H | lematology Anal<br>Show D | yzer<br>etails | 2/10/15<br>3:35 PM | 9/9/14<br>2:41 PM | 8/5/13<br>3:11 PM | Deselect all     Day Month Year All |        |
| ▶ RBC              | 8.91          | 6.54 - 12.2 N | 1/μL                           |              |                           |                | 9.1                | 8.52              | 9.06              | Dec 30, 2010 - Oct 17, 2015         |        |
| Hematocrit         | 40.7          | 30.3 - 52.3 % | Ko                             |              |                           |                | 42.3               | 39.1              | 41.5              | Dec'10 Aug'12 Mar'14 O              | ct '15 |
| ▶ Hemoglobin       | 12.4          | 9.8 - 16.2 g/ | dL                             |              |                           |                | 12.8               | 12.1              | 12.7              | 1 January 10                        |        |
| ▶ MCV              | 45.7          | 35.9 - 53.1 f | L                              |              |                           |                | 46.5               | 45.9              | 45.8              | nematocht                           |        |
| ▶ MCH              | 13.9          | 11.8 - 17.3 p | g                              |              |                           |                | 14.1               | 14.2              | 14.0              | ·                                   | 11     |
| ▶ MCHC             | 30.5          | 28.1 - 35.8 g | ı/dL                           |              |                           |                | 30.3               | 30.9              | 30.6              |                                     | •      |
| RDW                | 22.5          | 15.0 - 27.0 % | Ko                             |              |                           |                | 22.4               | 22.3              | 22.9              |                                     | 18     |
| ▶ % Reticulocyte   | 0.1           | %             |                                |              |                           |                | 0.1                | 0.1               | 0.1               | WBC                                 |        |
| Reticulocyte       | 8.9           | 3 - 50 K/µL   |                                |              |                           |                | 8.2                | 6                 | 11.8              | $\wedge$                            |        |
| ▶ WBC              | 11.24         | 2.87 - 17.02  | K/µL                           |              | •                         |                | 10.62              | 22.56             | 9.21              |                                     |        |
| » % Neutrophil     | 66.9          | %             |                                |              |                           |                | 74.7               | * 77.9            | 68.6              |                                     |        |
| N % Lymphoote      |               | ~             |                                |              |                           |                |                    | * 40.0            |                   | 0                                   |        |

Below is an example of how VetConnect PLUS will look with the Results Refresh upgrade:

| POLLY PAIGE 11569E     Feline   Domestic Shorthair   Female   16 y |                            |                   | Profile V History V Communications V Order New Diagnostics |       |                           |                       |                                      |
|--------------------------------------------------------------------|----------------------------|-------------------|------------------------------------------------------------|-------|---------------------------|-----------------------|--------------------------------------|
| 2015 Nov 20                                                        | Oct 17 Oct 15              | Feb 28 Feb 20     | 5 Feb 10 2014 Sep 9                                        | Sep 9 | 2013                      | Aug 7 Aug 7           | Aug 5 Jul 10 Jul 8 2 🗲               |
| Graphing                                                           |                            | Result Detai      | ls 🗸                                                       | • •   | 1 C                       | 8                     | All Day Month Year                   |
| Hematology                                                         | <b>10/15/15</b><br>3:37 PM |                   |                                                            |       | <b>2/10/15</b><br>3:35 PM | <b>9/9/</b> 1<br>2:41 | Deselect All                         |
| > 🗠 RBC                                                            | 8.91                       | 6.54 - 12.2 M/µL  |                                                            |       | 9.1                       | 8.52                  | Hematocrit                           |
| 🔉 🐝 Hematocrit                                                     | 40.7                       | 30.3 - 52.3 %     |                                                            |       | 42.3                      | 39.1                  |                                      |
| 🔈 \infty Hemoglobin                                                | 12.4                       | 9.8 - 16.2 g/dL   |                                                            |       | 12.8                      | 12.1                  |                                      |
| 🔉 \infty мсv                                                       | 45.7                       | 35.9 - 53.1 fL    |                                                            |       | 46.5                      | 45.9                  | Dec '10 Aug '12 Mar '14 Oct '15      |
| ≫ ∽ мсн                                                            | 13.9                       | 11.8 - 17.3 pg    |                                                            |       | 14.1                      | 14.2                  |                                      |
| > 🔨 мснс                                                           | 30.5                       | 28.1 - 35.8 g/dL  |                                                            |       | 30.3                      | 30.9                  | WBC                                  |
| N RDW                                                              | 22.5                       | 15.0 - 27.0 %     |                                                            |       | 22.4                      | 22.3                  |                                      |
| > % Reticulocyte                                                   | 0.1                        | %                 |                                                            |       | 0.1                       | 0.1                   | • • • • • •                          |
| 🔉 🜭 Reticulocyte                                                   | 8.9                        | 3 - 50 K/µL       |                                                            |       | 8.2                       | 6                     | 0<br>Dec '10 Aug '12 Mar '14 Oct '15 |
| > 🐝 WBC                                                            | 11.24                      | 2.87 - 17.02 K/µL |                                                            |       | 10.62                     | 22.56                 | Not all data points could be graphed |

#### Command buttons have been readjusted so you can easily:

Command buttons have been readjusted so you can easily:

- Print test results.
- Share results through email or Petly\* online pet pages.
- Request a complimentary consult from one of our board-certified internal medicine specialists.
- Access a client-friendly summary to share with a client.
- Mark results as read or unread.

## 4. Will the VetConnect PLUS view within PIMS also change?

No, the VetConnect PLUS view within PIMS will not change now however, customers will still see banner alerts within their PIMS.

### 5. Where I can go if I have any questions about VetConnect PLUS Results Refresh?

Customers with questions about VetConnect PLUS Results Refresh should call IDEXX Customer Support directly in Australia 1300 44 33 99 option 2 option 2.

## **Review other recent improvements below**

## Save the tests that matter most to you

You can save tests as you order them in the IDEXX Diagnostics window or in the Directory of Services.

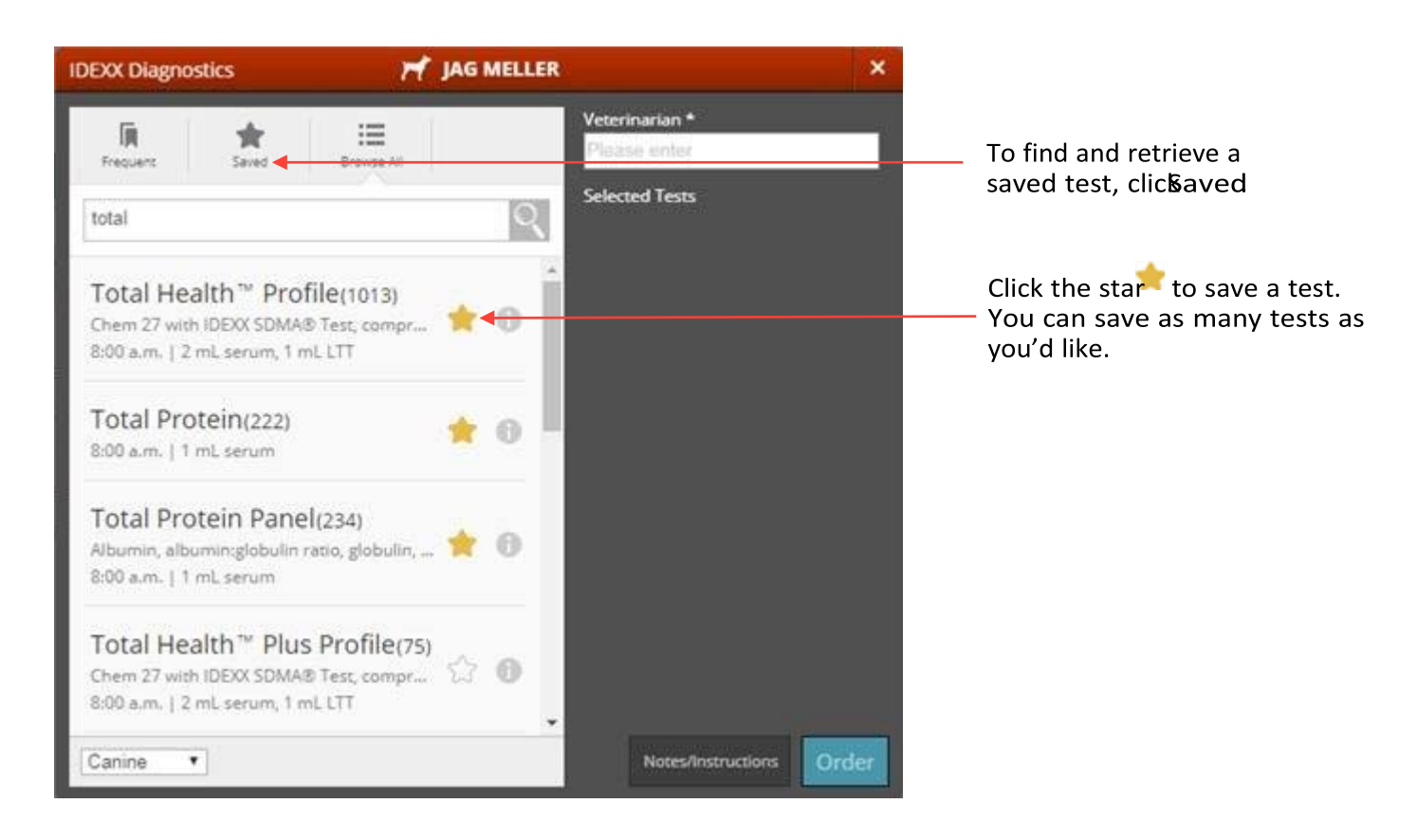

## Print or email results from the Home page or the search results page Print or email a single result

![](_page_3_Picture_7.jpeg)

Hover the cursor over a test resultto display print, email, and mark-as-read buttons.

#### Print or email multiple results

| KANEL HONTORIA 582-1     SNAPshot Dx Analyzer                           | OSCAR PAEZ CASTRO      | Req: 118     | Apr 10, 2013<br>12:29 pm  |
|-------------------------------------------------------------------------|------------------------|--------------|---------------------------|
| DUTCH PEREZ 598-1 SNAPshot Dx Analyzer                                  | OSCAR PAEZ CASTRO      | Req: 141     | May 2, 2013<br>7:00 pm    |
| MATHEW DIAZ 634-1 Shih Tzu     LaserCyte Hematology Analyzer            | OSCAR PAEZ CASTRO      | Req: 198     | Jul 13, 2013<br>10:20 arc |
| TOKY MONTES 84-1 Shih Tzu     Catalyst Dx Chemistry Analyzer            | OSCAR PAEZ CASTRO      | Reg: 21      | Jul 30, 2013<br>4:20 pm   |
| POLO 18339 TERRY 15128 Yorkshire Terrier Catalyst Dx Chemistry Analyzer | RUBY                   |              | Nov 23, 2012<br>6:55 pm   |
| 1 Maitese ProCyte Dx Hematology Analyzer Print                          | 🖾 Ernail 💿 Mark Read 🗙 | Deselect All | Sep 3, 2012<br>1:14 pm    |

Select up to ten results, and then print, email, or mark as read with one click.

## Filter results by diagnostic testing type

![](_page_4_Picture_4.jpeg)

## Track test progress at a glance

![](_page_5_Figure_1.jpeg)

| lcon       | Applies to                   | Indicates                                      |
|------------|------------------------------|------------------------------------------------|
| Running    | IDEXX in-house analyzers     | Test is running now; no results available yet  |
| Ordered    | IDEXX Reference Laboratories | Order has been created                         |
| At the Lab | IDEXX Reference Laboratories | Order received but no results available yet    |
| Partial    | IDEXX Reference Laboratories | Some tests complete; partial results available |

#### To view partial test results:

Place the mouse pointer over **Partial** to see which test categories are complete and which are pending. Click any category, partial or complete, to see available test results.

![](_page_5_Picture_5.jpeg)

Easily find and add tests to samples already at IDEXX Reference Laboratories

Initial results often indicate more testing is needed. We've made it quick and easy to search all IDEXX tests and add those you need.

- 1. Open the patient's test results in VetConnect PLUS.
- Click the new Add to Order button at the top. The button is active only if add-on tests are available for this order.
- 3. Search all IDEXX tests, and then select the ones to add. You'll receive a confirmation message.
- 4. (Optional) Print the updated test requisition form for your records.

You don't need to send the printed form to IDEXX. Your test request is sent electronically, and we already have your samples.

![](_page_6_Picture_7.jpeg)

| You have requested additional testing to                                                                                                    |
|----------------------------------------------------------------------------------------------------|
| reference laboratory samples                                                                                                    |
| Your request will be processed by IDEXX Customer Support. If you have any<br>questions or need assistance please call, <b>1-800-667-3411</b> . |
| If you have already submitted samples, you do not need to send a new copy of your requisition form.                                            |
|                                                                                                    |
| 6                                                                                                    |
| Done Print Requisition                                                                                                    |
|                                                                                                    |

![](_page_6_Picture_9.jpeg)